## Arlington Utilities WebConnect

## How to set up AutoPay

Log in at <a href="https://waterbilling.arlingtontx.gov">https://waterbilling.arlingtontx.gov</a>

Click on **Payment Options** on the left-hand menu.

Click on the Set up Recurring Credit Card Payment Plan.

Click **Continue** to go to the Invoice Cloud payment website.

Click on My Account.

Click on Payment Methods.

Click either 'Add New Credit Card' or 'Add New Bank Account'.

Type in your credit/debit card or bank account number.

Click Save Information

Click on My Account.

Click on AutoPay Settings.

Click New Autopay Setup.

Select your account and payment method. Click Yes, put me on Autopay.

Click Save this Autopay Setup

Go to your email and click **Complete Registration** on the email regarding City of Arlington AutoPay Registration Information

Please ensure that all payments post correctly each month.

**Note:** Credit/Debit Card payments only, including Autopay linked to your credit/debit card is subject to a convenience fee.

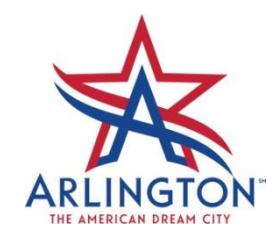